### KAMERA VE KİMLİK DENETİMLİ ONLİNE SINAVLARA GİRECEK TÜM ÖĞRENCİLERİN DİKKATİNE!

- 1. SINAVLARA CEP TELEFONU İLE GİREN ÖĞRENCİLERİN SORUN YAŞAMALARI DURUMUNDA SORUMLULUK ÖĞRENCİYE AİTTİR. SORUNSUZ BİR ŞEKİLDE SINAVA GİRMEK İSTEYEN ÖĞRENCİLERİN BİLGİSAYAR ÜZERİNDEN KAMERA VE MİKROFONLARINI HAZIR BULUNDURMALARI GEREKMEKTEDİR.
- 2. Sınavlarda kamera ve kimlik denetimi yapılacaktır. Öğrencilerin sınav süresince kamera ve mikrofonlarını açık tutmaları zorunludur. Herhangi bir nedenle kamerasını kapatan mikrofonunu kapan öğrenciler sınavdan atılacaktır.
- 3. Kamera ve kimlik denetimli online sınavlarda belirtilen saatlerde uzaktan eğitim sisteminde gözetmenlerin talimatlarına uymak zorunludur. Tüm öğrenciler kamera açmak zorundadır. Kameralarını açmayan, kimliklerin göstermeyen öğrenciler sınava alınmayacaktır. Her sınav başında 15 dakika gözetmenler sınav kimlik kontrolü yaptıktan sonra sizlerle sınav bağlantısını paylaşacaklardır.
- 4. Daha önce duyurulduğu üzere gerek yüzyüze gerekse kamera ve kimlik denetimli online sınavlarda, final ve bütünleme sınavlarının başarıya etkisi %80'dir.
- 5. Sınav güvenliğinin artırılması ve soruların sosyal medya ve benzeri ortamlarda paylaşılmasının önüne geçilmesi amacıyla öğrencilerin sınav ekranlarında güvenlik kodu ve filigran bulundurulmaktadır. Sınav ekranlarında yer alan güvenlik kodu ve filigran bilgileri kullanılarak soruları sınav esnasında veya daha sonradan yetkisiz şekilde paylaşanlar tespit edilecek, bu yola başvuran öğrenciler olursa söz konusu öğrencilerin sınavlarının tamamı iptal edilip haklarında "Yüksek Öğretim Kurumları Öğrenci Disiplin Yönetmeliği" hükümleri işletilecektir.
- 6. Sınav kurallarını onayladıktan sonra "Devam Et" butonuna bastığınızda cevaplamanız gereken soru sayısı, sınav süresi gibi bilgiler gelecektir.
- 7. Dersinize ait sınavı başlattıktan sonra başka bir tarayıcı herhangi bir cihaz (bilgisayar, cep telefonu, tablet gibi) üzerinden aynı anda çevrimiçi (online) sınav sistemine giriş yaparsanız oturumunuz sonlandırılır.
- 8. Sınava başladıktan sonra ekranda ilgili derse ait bir soru ve o soruya ait cevap şıkları gösterilecektir. Soruyu cevaplamak için cevap şıklarından birini işaretleyip "Sonraki" butonuna tıklamanız gerekmektedir. Soruyu boş bırakmak isterseniz "Boş Bırak" seçeneğini seçerek de sıradaki soruya geçebilirsiniz.
- 9. Sıradaki soruya geçtikten sonra kontrol veya düzeltme amacıyla önceki soruya/sorulara kesinlikle dönülemez.
- 10. Özetle soruyu cevaplamak istiyorsanız cevap şıklarından birini, soruyu boş bırakmak istiyorsanız "Soruyu Boş Bırak" seçeneğini işaretlemelisiniz, ardından "Cevapla ve Sonraki Soru" butonuna basmanız gerekmektedir. Sonraki soruya geçtikten sonra kontrol veya düzeltme amacıyla önceki soruya/sorulara dönemeyeceğinizi unutmayınız. "Cevapla ve Sonraki Soru" butonuna basmadan önce soruya verdiğiniz cevabı değiştirebilirsiniz.
- 11. Ders listenizden dersinizi seçip o derse ait sınavınızı başlattıktan sonra tarayıcıyı kapama, sayfayı yenileme, sayfada geri tuşuna basma gibi işlemler yapmanız durumunda sınavız sonlandırılacaktır. Bu nedenle sayfa üzerinde sadece sınavla ilgili işlemlerinizi gerçekleştirerek sınavınıza devam ediniz.
- 12. Sınavın herhangi bir anında "Sınavı Bitir" butonuna basmanız halinde karşınıza bir uyarı ekranı gelecektir. Bu ekrandaki "Sınavı bitirmek istediğinize emin misiniz?" sorusuna Evet butonuna basarak onaylarsanız sınavınız sonlandırılır. Böyle bir durumda bir daha hiçbir koşulda ilgili dersin sınavına tekrar girilemez ve herhangi bir koşulda yeni bir sınav hakkı tanınamaz.
- 13. Sınav süresi tamamlandığında devam etmekte olduğunuz dersin sınavı otomatik olarak sistem tarafından sonlandırılır. Bu durumda sınav sonlandırılıncaya kadar sorulara verdiğiniz cevaplar değerlendirme sırasında dikkate alınır.

- 14. Online sınavlara internet bağlantısı olan kişisel bilgisayarınız/tabletiniz veya cep telefonunuzdan girebilirsiniz. Meydana gelebilecek elektrik/internet kesintisi vb. sorunlardan Üniversitemiz sorumlu değildir. Gerekli tedbirleri almak öğrencinin sorumluluğundadır.
- 15. Sınav sırasında internet bağlantınızın kopması, "Oturumu Kapat" butonuna basmanız, sayfayı yenilemeniz veya sistemden herhangi bir sebeple çıkış yapmanız durumunda sınavınız devam ediyorsa üç defa yeniden giriş hakkı kullanabilirsiniz. Bu kesinti süresince sınavınız bitmiş ise hak verilmeyecektir. Ayrıca bu haklarınızın tamamını kullandığınızda tarafınıza yeni bir hak verilmeyecek, o dersin sınavına tekrar giriş yapamayacaksınız. Bu nedenle sayfa üzerinde sadece sınavla ilgili aktiviteleri gerçekleştirerek sınavınıza devam ediniz.
- 16. Sınavı bitir demediğiniz sürece sınavınıza tekrar girdiğinizde kullanacağınız süre, o dersin sınavının toplam süresinden, aynı dersin sınavına önceki girişte/girişlerde kullandığınız süre/süreler çıkarılarak hesaplanır.
- 17. Sınav modülünde öğrencilerin sağlıklı ve güvenli bir şekilde sınavlarını gerçekleştirebilmesi için soru görüntüleme esnasında arka planda şifreleme işlemleri yürütülmektedir. Eğer öğrenci, sınav esnasında sayfasının (tarayıcısının) içeriğini değiştiren herhangi bir eklenti (Google çeviri gibi) kullandığı takdirde soru ve cevap metinlerini tekrar görüntülemede sorun yaşayabilecektir. Bu nedenle, öğrencilerin sınav esnasında sorun yaşamaması için kesinlikle tarayıcılarında herhangi bir eklenti veya üçüncü parti yazılım kullanmamaları gerekmektedir. Sınav esnasında başka bir tarayıcıya geçiş yapmak, sınav penceresini terk etmek gibi eylemler sonucunda öğrencilerin sınav sorularını görüntülemede kısıtlamalar olacağından tüm sorumluluk sınava giren öğrencide olacaktır.
- 18. Çevrimiçi (online) sınavlarınızda cep telefonlarınızdan giriş yapmak yerine bilgisayarlarınızdan giriş yapmayı tercih etmeniz sınavlarınızı daha kolay yürütmeniz açısından önem arz etmektedir. Tüm öğrencilerimize önemle duyurulur.

# AŞAĞIDAKİ SINAV ADIMLARINI EKSİKSİZ BİR ŞEKİLDE YERİNE GETİRMENİZ DURUMUNDA SINAVLARINIZDA BİR SORUN YAŞANMAYACAKTIR.

HEPİNİZE BAŞARILAR DİLERİZ.

KAYUZEM MÜDÜRLÜĞÜ

C C https://uzaktaneg/tim.kayseri.edu.tr

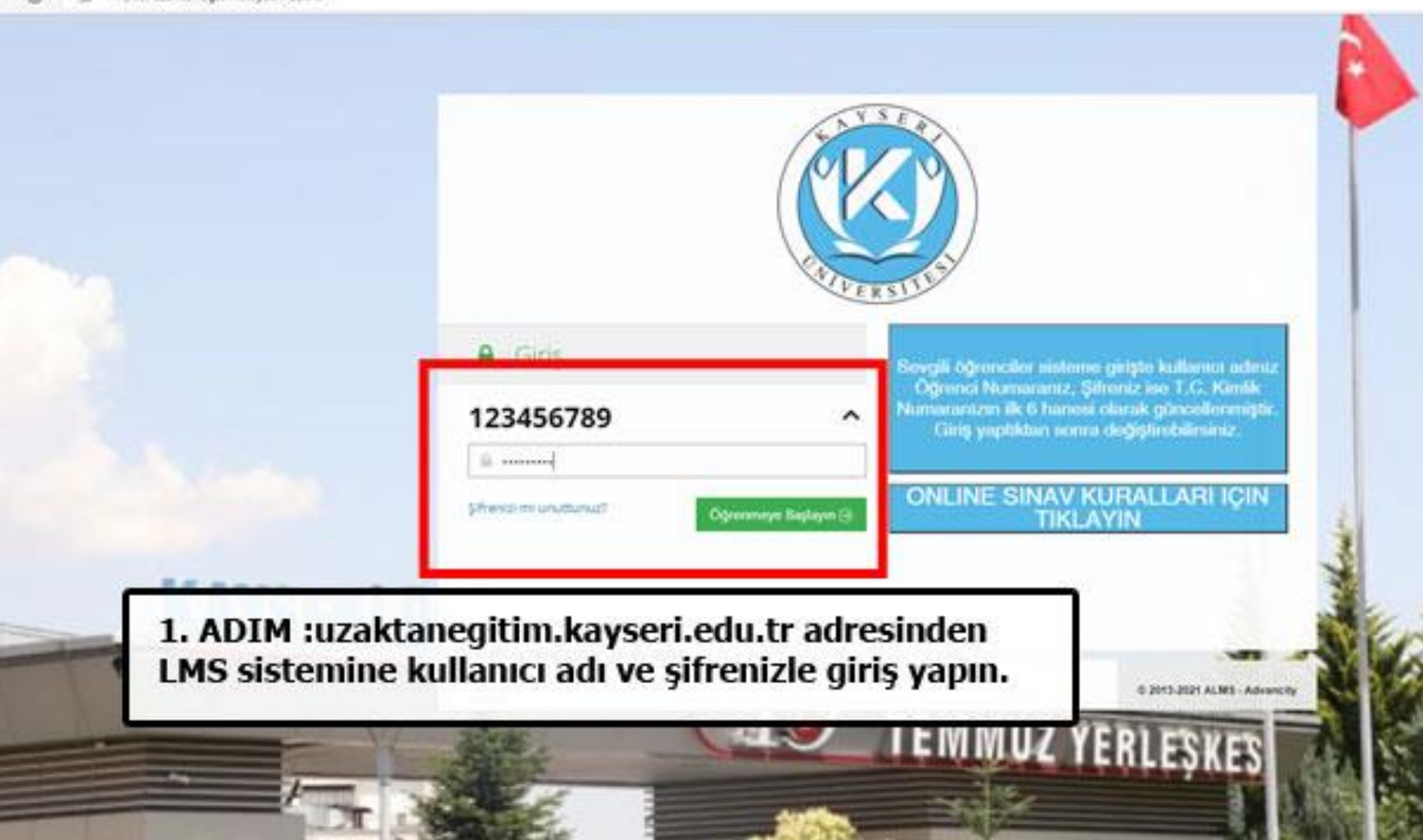

| KAYSERI ÜNIVERSITESI<br>KAYUZEM | 2             |                                                                                                    | 🗘 🖂 📓 SRNEK ÖĞRENCİ 🗸                                                                 |
|---------------------------------|---------------|----------------------------------------------------------------------------------------------------|---------------------------------------------------------------------------------------|
| # Anasayfa                      | Ders 2        | . ADIM : Üzerinize atanmış olan derslerin final sınav saatini ve tarihini görebilirsi<br>elirtilen gün ve saatte yapılacaktır. Başka bir zaman diliminde sınava giremezsiniz | niz. Her dersin sınavı sizin sisteminizde<br>z. Her dersin sınavı başlaman 15 dk önce |
| Aktivitelerim                   | s             | istemde hazır bulunmanız faydanıza olacaktır. İlgili dersin üzerine tıklayarak sına                                                                                          | v ekranına giriş yapabilirsiniz.                                                      |
| 🛗 Takvim                        | 🖉 Ders        | 👹 Eğitmenler                                                                                                    |                                                                                       |
| 🖋 Not Çizelgem                  | ATATÜRK İLK   | ELERÎ VE ÎNKÎLAP TARÎHÎ I FÎNAL SINAVÎ 25.12.2021 1.OTURUM SAAT 08:00-09:00 - DEMO                                                                                           | Görüntüle                                                                             |
| 🖂 İletişim Araçları 🧹           | KAYUZEM YA    | BANCI DÌL I FÌNAL SINAVI 25.12.2021 2.OTURUM SAAT 15:00-16:00 DEMO                                                                                                    | Görüntüle                                                                             |
| Sinav Uygulaması                | TÜRK OLLI I F | INAL SINAVI 26.12.2021 1.OTURUM SAAT 10:00-11:00 DEMO                                                                                                    | Gorûntûle                                                                             |

| KAYSERI ÜNIVERSITESI<br>KAYUZEM |                                                                   |            |                                                                                                    |                         |                         | ¢                | M <b>B</b> | ORNEK OĞRENCI V |  |  |  |
|---------------------------------|-------------------------------------------------------------------|------------|----------------------------------------------------------------------------------------------------|-------------------------|-------------------------|------------------|------------|-----------------|--|--|--|
|                                 |                                                                   | JRK İLKEL  | ERİ VE İNKILAP TARİHİ I FİNAL SINAVI 25.12.20                                                                     | 21 1.OTUI               | RUM SAAT 08:00-0        | )9:00 - DEMO / I | KAYUZEN    | A / DEMO1       |  |  |  |
| 🕷 Anasayfa                      | 2                                                                 |            |                                                                                                    |                         |                         |                  |            |                 |  |  |  |
| Derslerim                       | Kayseri Un                                                        | iversites  | 3 ADIM : Sinay dün ve saatinin yazılı olduğu Sanal Sın                                                            | fa tiklavin D           | orculuc Sanla Sunifa di | iric vanınız     |            |                 |  |  |  |
| Aktivitelerim                   | <mark>Yenile</mark> Unite ▼ <mark>Liste</mark> Kart<br>* Ünitesiz |            | Sınav başlamadan 15 dk önce giriş yaparak hazır beklemeniz faydanıza olacaktır. Geç kalan öğrenciler için ek süre |                         |                         |                  |            |                 |  |  |  |
| 🛗 Takvim                        |                                                                   |            | verilmeyecektir.                                                                                                  |                         |                         |                  |            |                 |  |  |  |
| 🖋 Not Çizelgem                  | Durum                                                             | Tip        | Ad                                                                                                    | Başlangıç<br>Tarihi     | Bitis tarihi            |                  |            |                 |  |  |  |
| 🖂 İletişim Araçları 🧠           | O Herriar                                                         | Dokuman    | T SINAV KURALLARI                                                                                                 |                         | unit in m               |                  |            |                 |  |  |  |
| Sinav Uygulamasi                | Goruntulenmedi                                                    |            |                                                                                                    |                         |                         |                  |            |                 |  |  |  |
|                                 | ✓ Beşledi                                                         | Sanal Smit | ATATÜRK İLKELERİ VE İNKILAP TARİHİ I FİNAL SINAVI 25.12.2021 1.0TURUM SAAT 08:00<br>09:00 - DEMO                  | 0- 23 Ara 2021<br>10:34 | 23 Ara 2021<br>11:34    |                  |            |                 |  |  |  |
|                                 | 602                                                               |            |                                                                                                    |                         |                         |                  |            |                 |  |  |  |

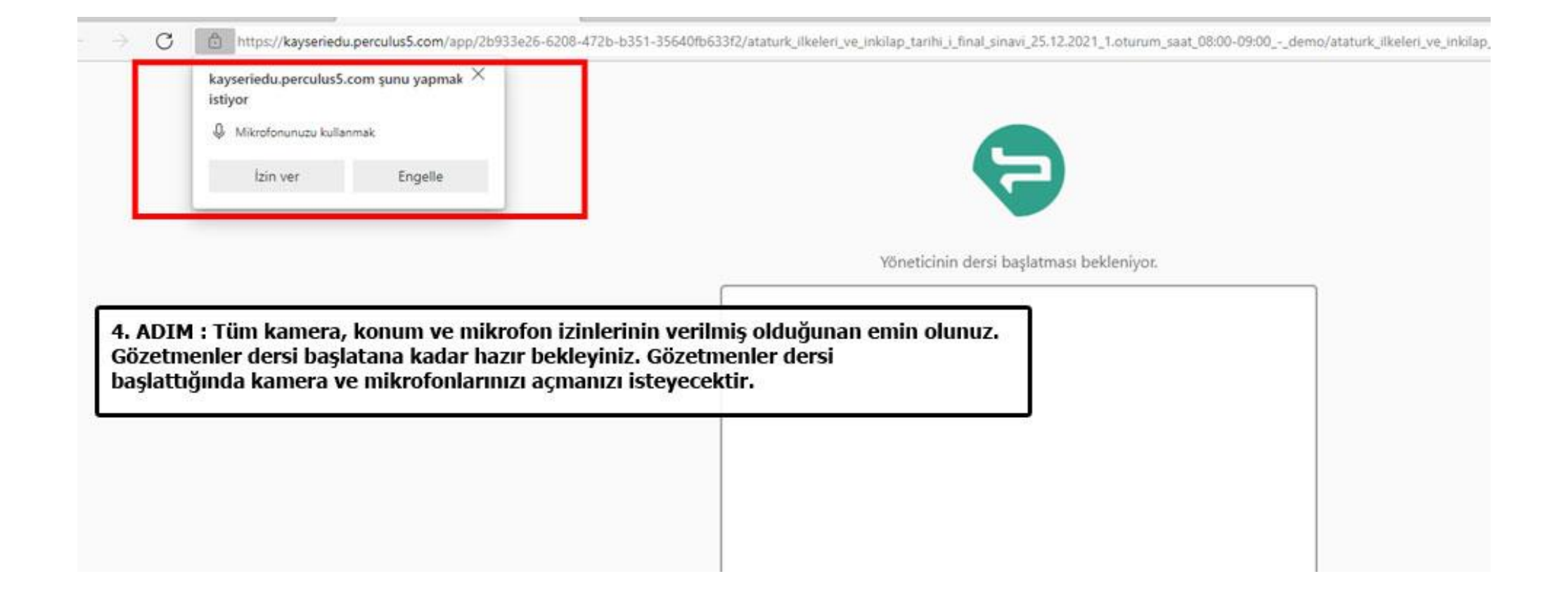

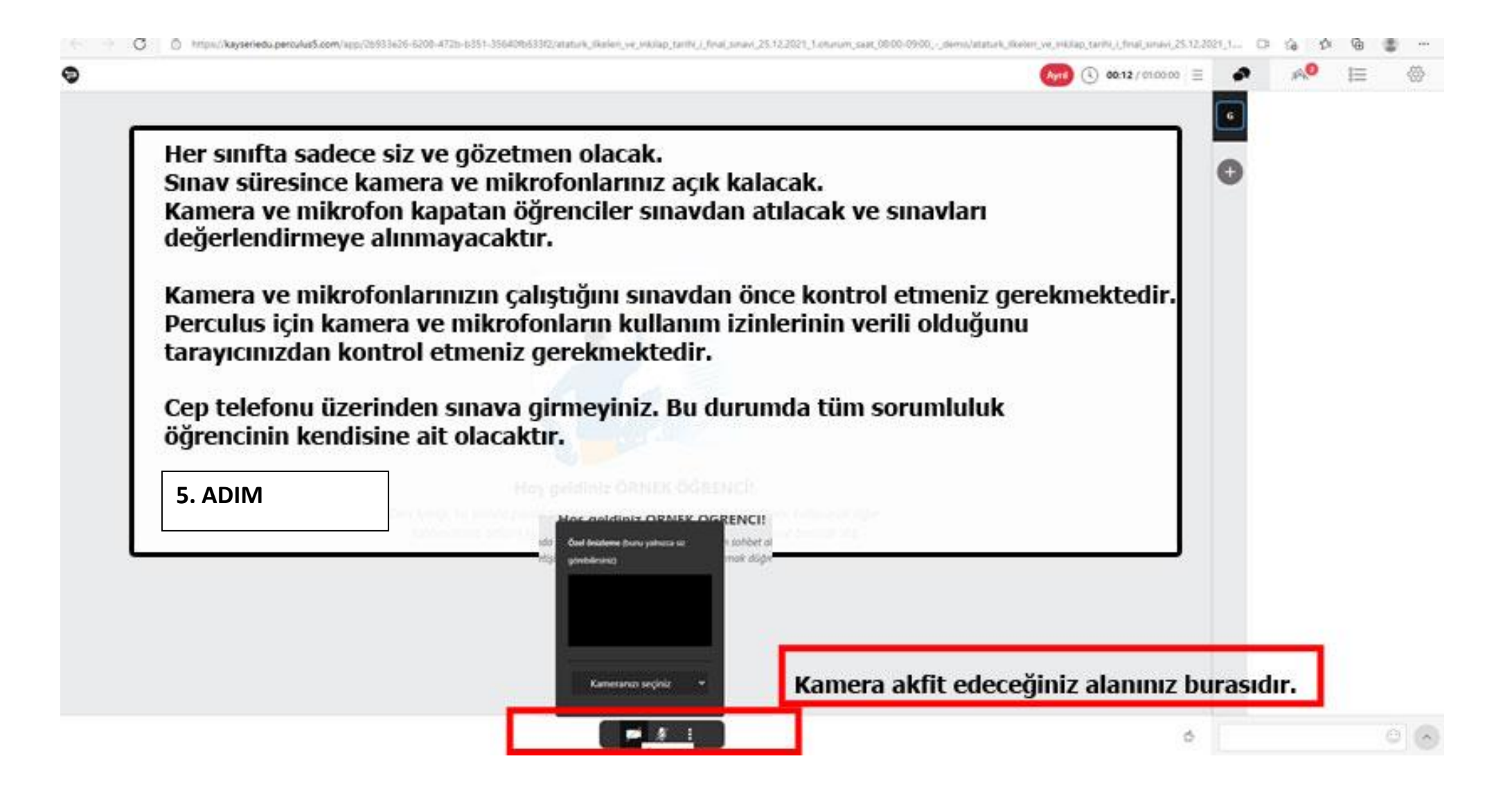

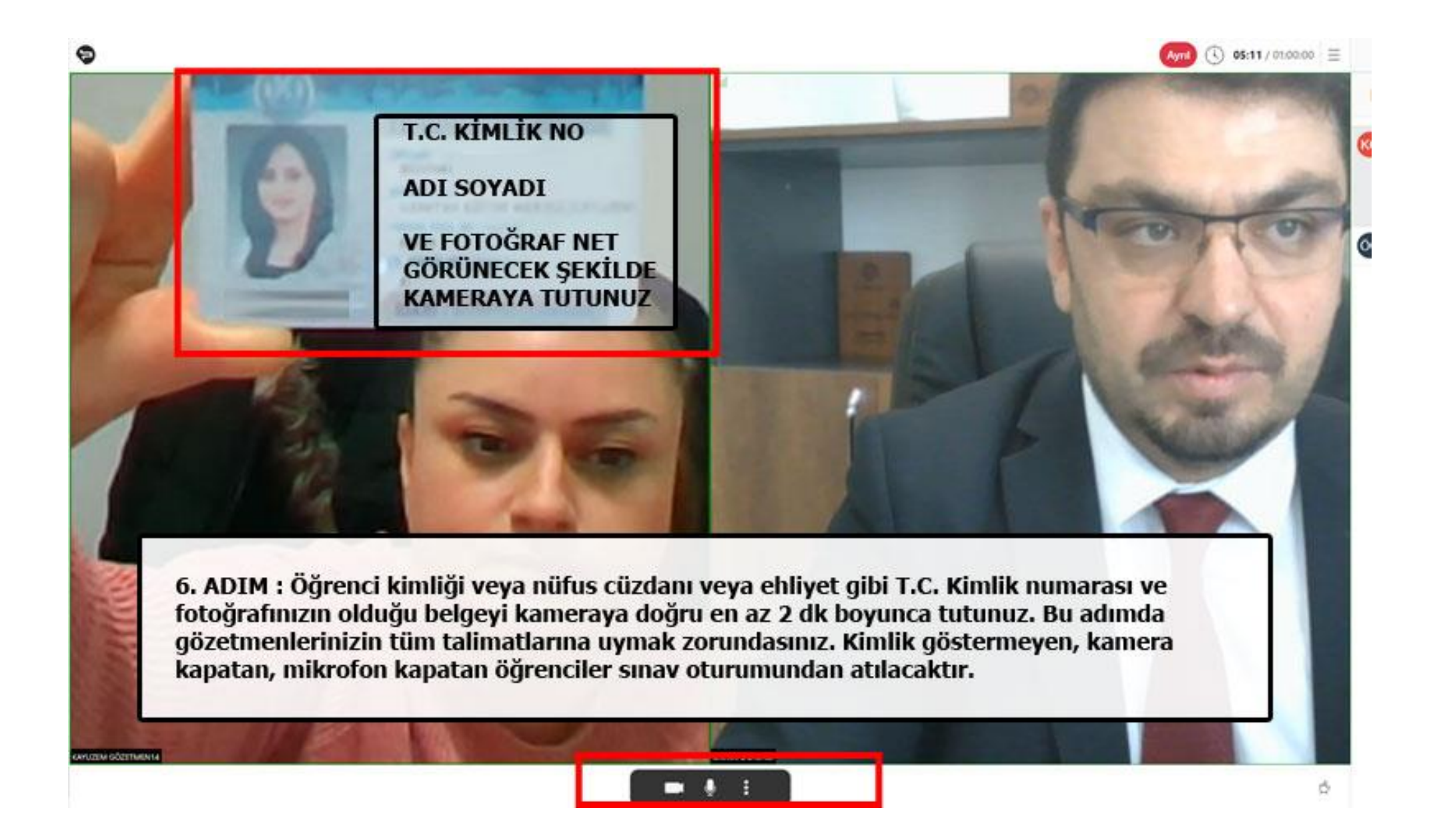

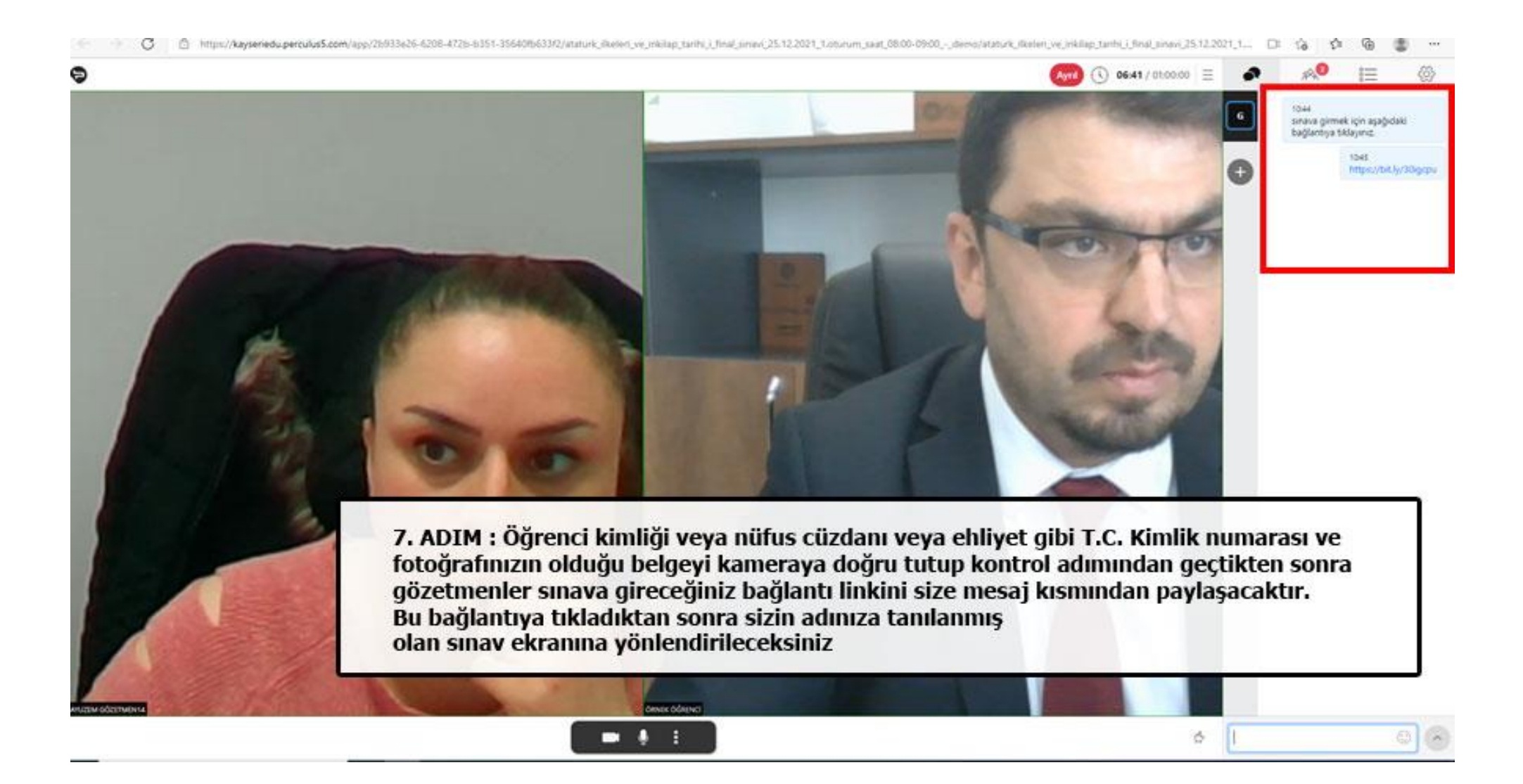

## ATATÜRK İLKELERİ VE İNKILAP TARİHİ I FİNAL SINAVI 25.12.2021 1.OTURUM SAAT 08:00-09:00 - DEMO

Sınav Kurallarını okuyup onayladıktan sonra sınavlarınızı başlatabilirsiniz.

#### KAYSERİ ÜNİVERSİTESİ ONLINE SINAV KURALLARI

| 1. Atatürk | likeleri v | e inklap    | Tarihi, | Turk I | Dill, Yab. | anci Di | I dersterinin | FINAL | VE | BOTUNLEME | sinavları | kamera | ve kimlik | denetimii | yapılacaktır. | Kamera | ve | kimlik | denetim |
|------------|------------|-------------|---------|--------|------------|---------|---------------|-------|----|-----------|-----------|--------|-----------|-----------|---------------|--------|----|--------|---------|
| yapılma    | dan öğrer  | nciler sina | va alim | mayac  | aktır.     |         |               |       |    |           |           |        |           |           |               |        |    |        |         |

- 2. Tüm öğrenciler sistemde belirtilen gün ve saatte online olarak sınava girebileceklerdir. Başka bir oturumda başka bir gün ve saatte sınava girilmeyecektir.
- Kamera ve kimlik denetimli online sinavlarda belirtilen saatlerde uzaktan eğitim sisteminde gözetmenlerin talimatlarına uymak zorunludur. Tüm öğrenciler kamera açmak zorundadır. Kameralarını açmayan, kimliklerin göstermeyen öğrenciler sinava alınmayacaktır. Her sinav başında 15 dakika gözetmenler sınav kimlik kontrolü yaptıktan sonra sizlerle sınav bağlantısını paylaşacaklardır.
- 4. Snav gövenöğinin artnıması ve soruların sosyal medya ve benzeri ortamlarda paylapılmasının önüne geçilmesi amacıyla öğrencilerin sınav ekranlarında gövenlik kodu ve filigran bulundurulmaktadır. Sınav ekranlarında yer alan gövenlik kodu ve filigran bilgileri kullanılarak sorulan sınav esnasında veya daha sonradan yetkisiz şekilde paylaşanlar tespit edilecek, bu yola başvuran öğrenciler olursa söz konusu öğrencilerin sınavlarının tamamı iptal edilip haklarında "Yüksek Öğretim Kurumları Öğrenci Disiplin Yönetmeliği" hükümleri işletilecektir.
- 5. Sinav kurallarını onayladıktan sonra "Devam Et" butonuna bastığınızda cevaplamanız gereken soru sayısı, sinav süresi gibi bilgiler gelecektir.
- Dersinize alt sinavi başlattiktan sonra başka bir tarayıcı herhangi bir cihaz (bilgisayar, cep telefonu, tablet gibi) üzerinden aynı anda çevrimiçi (online) sinav sistemine giriş yaparsanız oturumunuz sonlandırılır.
- 7. Sinava başladıktan sonra ekranda ilgili derse ait bir soru ve o soruya alt cevap şıkları göstenlecektir. Soruyu cevaplamak için cevap şıklarından birini işaretleyip "Sonrakı" butonuna tıklamanız gerekmektedir. Soruyu boş birakmak isterseniz "Boş Birak" seçeneğini seçerek de sıradaki soruya geçebilirsiniz.
- 8. Sıradaki soruya geçtikten sonra kontrol veya düzeltme amaoyla önceki soruya/sorulara kesinlikle dönülemez.

Okudum, onaylıyorum

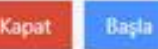

8. ADIM : Sınav kurallarını okuyup onayladıktan sonra sınav sorularınızı görebilirsiniz. Her ders için sınav süreniz 30 dk olackatır. Ek süre verilmeyecektir. öğrencilerin internet bağlantısı vs kopması gibi durumlar da sorumluluk öğrenciye aittir. LÜTFEN CEP TELEFONU İLE GİRİŞ YAPMAYINIZ. SINAVIN SAĞLIKLI BİR ŞEKİLDE YAPILABİLMESİ İÇİN BİLGİSAYAR İLE GİRİŞ YAPINIZ.

# ATATÜRK İLKELERİ VE İNKILAP TARİHİ I FİNAL SINAVI 25.12.2021 1.OTURUM SAAT 08:00-

09:00 - DEMO

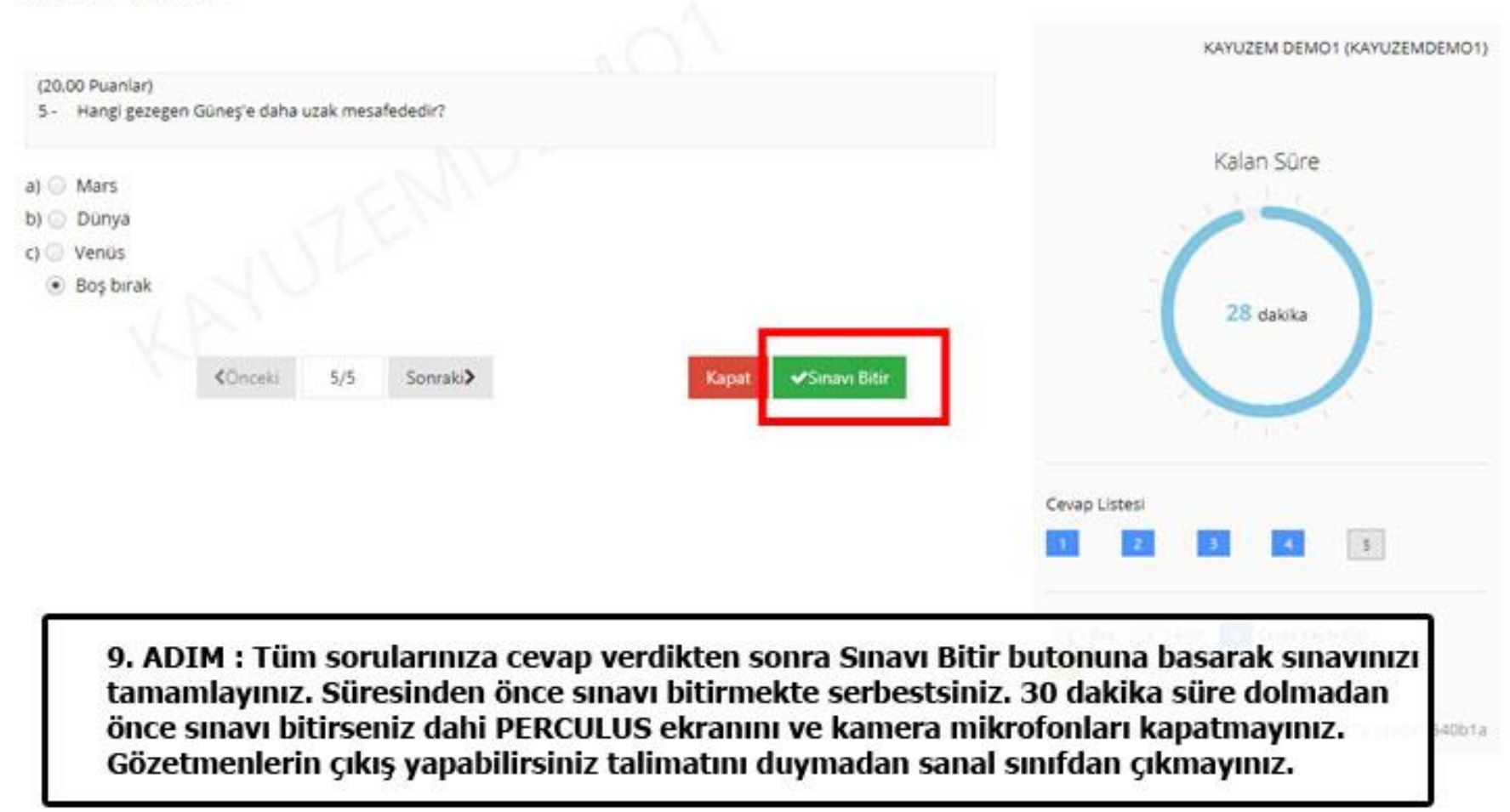

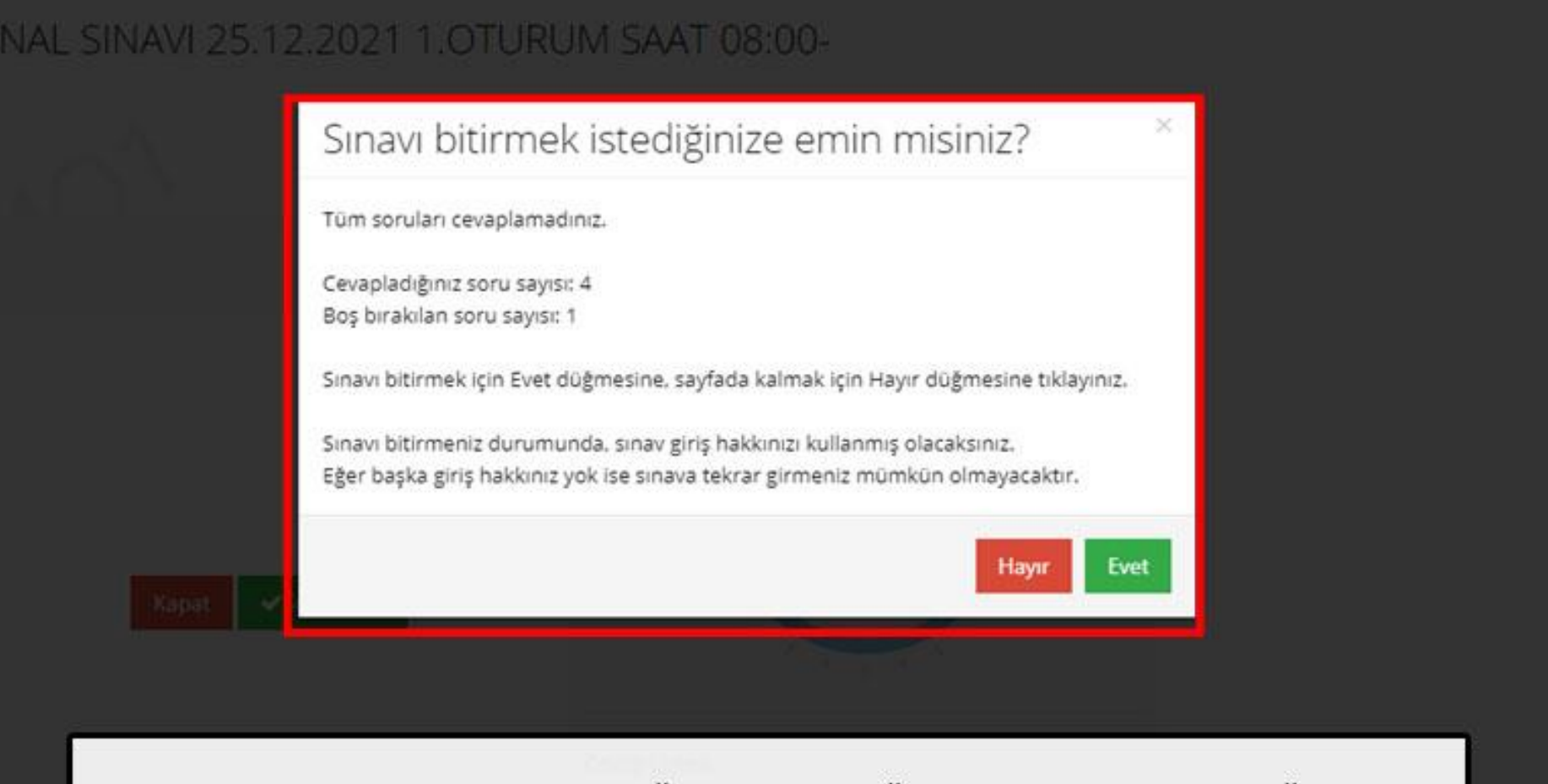

10. ADIM : Sınavı bitir butonuna bastığınıda cevapladığınız soru sayısı, boş bıraktığınız soru sayısı sizlere bildirilecektir. Bu esnada hayır butonua basarak boş bırak seçeneğini seçmediğiniz sorular varsa geri dönüş yapabilirsiniz. Boş bırak seçeneği seçilen sorulara geri dönüş yapamazsınız. Evet butonuna basarak sınavı kesin olarak sonlandırmış olursunuz. ATATÜRK İLKELERİ VE İNKILAP TARİHİ I FİNAL SINAVI 25.12.2021 1.OTURUM SAAT 08:00-09:00 - DEMO

SINAVINIZ BİTMIŞTIR.

Sınavınız bitmiştir mesajını gördüğünüzde sınavınız başarı ile sonlandırılmış demektir. Süreniz bitmediyse Perculus ekranından çıkış yapmayınız Gözetmenin talimatlarını bekleyiniz. Hepinize sınavlarınızda başarılar dileriz.

Kapat